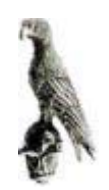

Ιωάννινα, 1 Νοεμβρίου 2012

ΕΛΛΗΝΙΚΗ ΔΗΜΟΚΡΑΤΙΑ ΠΑΝΕΠΙΣΤΗΜΙΟ ΙΩΑΝΝΙΝΩΝ

#### ΚΕΝΤΡΙΚΗ ΕΠΙΤΡΟΠΗ ΔΙΕΝΕΡΓΕΙΑΣ ΕΚΛΟΓΩΝ ΓΙΑ ΤΗΝ ΑΝΑΔΕΙΞΗ ΤΟΥ ΠΡΩΤΟΥ ΣΥΜΒΟΥΛΙΟΥ ΔΙΟΙΚΗΣΗΣ ΤΟΥ ΠΑΝΕΠΙΣΤΗΜΙΟΥ ΙΩΑΝΝΙΝΩΝ

Αγαπητοί Συνάδελφοι,

Όλοι μας λάβαμε, με το ηλεκτρονικό ταχυδρομείο, ένα μήνυμα από τη διεύθυνση «Ηλεκτρονική κάλπη "Ζευς" ».

Στο μήνυμα αυτό υπάρχει ο αυστηρώς προσωπικός και εξατομικευμένος κωδικός (σύνδεσμος) με τον οποίο μπορούμε να ψηφίσουμε ηλεκτρονικά στις εκλογές για την ανάδειξη των μελών του πρώτου Συμβουλίου Διοίκησης.

Οι εκλογές θα διεξαχθούν την:

## Δευτέρα 5 Νοεμβρίου 2012, από τις 09:00 μέχρι τις 17:00.

Στις επόμενες σελίδες μπορείτε να βρείτε λεπτομερείς οδηγίες για τη διαδικασία της ψηφοφορίας.

Ο Πρόεδρος της Κεντρικής Επιτροπής Εκλογών

Καθηγητής Χριστάκης Μπαϊκούσης

# ΟΔΗΓΙΕΣ ΧΡΗΣΗΣ ΠΛΑΤΦΟΡΜΑΣ ΗΛΕΚΤΡΟΝΙΚΗΣ ΨΗΦΟΦΟΡΙΑΣ

Οι εκλογές για την ανάδειξη των Εσωτερικών Μελών του Συμβουλίου Διοίκησης του Πανεπιστημίου Ιωαννίνων θα διεξαχθούν μέσω ηλεκτρονικής ψήφου στις:

## 5 Νοεμβρίου 2012, ημέρα Δευτέρα και από τις 09:00 μέχρι τις 17:00.

Ακολουθούν οδηγίες προς τους εκλέκτορες του Πανεπιστημίου Ιωαννίνων. Για οποιοδήποτε πρόβλημα κατά τη διαδικασία της ψηφοφορίας μπορείτε να ζητήσετε βοήθεια με ηλεκτρονικό μήνυμα στη διεύθυνσης ekloges@cc.uoi.gr και στο τηλέφωνο 26510-07445.

- 1. Η ψηφοφορία θα διεξαχθεί μέσω διαδικτύου και με τη χρήση του προσωπικού ηλεκτρονικού ταχυδρομείου των εκλεκτόρων.
- 2. Η διαδικασία ηλεκτρονικής ψηφοφορίας γίνεται μέσω των παρακάτω προτεινόμενων πλοηγών Mozilla FireFox και Google Chrome. Τις τελευταίες εκδόσεις των προγραμμάτων πλοήγησης μπορείτε να τις εγκαταστήσετε από τους συνδέσμους α) για το πρόγραμμα Mozilla Firefox: http://www.mozilla.org/el/firefox/new/ και β) για το πρόγραμμα Google Chrome: https://www.google.com/intl/el/chrome/browser/
- 3. Στις ρυθμίσεις κάθε πλοηγού φροντίστε να απενεργοποιήσετε τη Φραγή αναδυόμενων παραθύρων.
- 4. <u>Το αργότερο μέχρι την Παρασκευή, 2 Νοεμβρίου 2012.</u> όλοι οι ψηφοφόροι θα λάβουν ένα μήνυμα ηλεκτρονικού ταχυδρομείου με την παρακάτω μορφή:

From: Ηλεκτρονική κάλπη «Ζευς» <u>elections@zeus.minedu.gov.gr</u> Subject: «Ζευς» -- Συμμετοχή σας σε ψηφοφορία

Νόμιμος παραλήπτης: Όνομα Ψηφοφόρου

Αξιότιμε/η κ. εκλέκτορα, Καλείστε να συμμετάσχετε στην ψηφοφορία Εκλογή Εσωτερικών Μελών Συμβουλίου Διοίκησης Π.Ι. που αρχίζει στις Νον. 5, 2012, 9 a.m. και λήγει στις Νον 5, 2012, 5 p.m.

Υποβάλετε την ψήφο σας, ακολουθώντας το σύνδεσμο

https://zeus.minedu.gov.gr/helios/elections/a9f6be4a-2282-11e2-a4cb-aa000039f982/l/87ae9024-1aef-42cf-b63f-9ed946dd78ce/7gCfvg1Wrh

Ενημερωτικά:

\* Για πληροφορίες σχετικά με τη διαδικασία των εκλογών μπορείτε να επικοινωνείτε με την εφορευτική επιτροπή, τηλεφωνικώς

2651007445

ή μέσω ηλεκτρονικού ταχυδρομείου στη διεύθυνση

ekloges@cc.uoi.gr

\* Εάν βρίσκεστε σε διαδικασία υποβολής ψήφου ελέγχου,

οι έγκυροι κωδικοί ελέγχου είναι οι

1UfMQ i7Hsd 8aGkZ SR3db

σε άλλη περίπτωση αγνοήστε τους.

Η ψηφοφορία γίνεται μέσω φυλλομετρητή (browser) του υπολογιστή σας, στον οποίο γίνεται η επεξεργασία και η κρυπτογράφηση του ψηφοδελτίου σας.

Για την καλύτερη ασφάλεια αυτή τη στιγμή υποστηρίζονται οι φυλλομετρητές:

- Mozilla Firefox (έκδοση 10 ή νεώτερη)

- Google Chrome (έκδοση 8.0 ή νεώτερη)

Προσοχή:

Το παρόν μήνυμα είναι αυστηρώς προσωπικό και εξατομικευμένο.

Δεν επιτρέπεται η προώθηση και η επίδειξή του σε τρίτους.

Εάν δεν είστε ο νόμιμος παραλήπτης, παρακαλούμε να το διαγράψετε αμέσως και να επικοινωνήσετε στην ηλεκτρονική

διεύθυνση helpdesk@zeus.grnet.gr

Ψηφιακή κάλπη «Ζευς»

Το παραπάνω μήνυμα περιέχει τον σύνδεσμο:

https://zeus.minedu.gov.gr/helios/elections/a9f6be4a-2282-11e2-a4cb-

aa000039f982/l/87ae9024-1aef-42cf-b63f-9ed946dd78ce/7gCfvg1Wrh

ο οποίος είναι **μοναδικός** για κάθε ψηφοφόρο. Με την χρήση αυτού του συνδέσμου θα οδηγηθείτε στη σελίδα της ψηφοφορίας, <u>την ημέρα και την ώρα των εκλογών</u>. Μπορείτε να αποθηκεύσετε το ηλεκτρονικό μήνυμα ή μόνο τον σύνδεσμο για χρήση κατά τη μέρα των εκλογών (σε CD, USB stick ή άλλο αποθηκευτικό μέσο), ώστε να μπορείτε να ψηφίσετε από οπουδήποτε (π.χ. γραφείο, σπίτι). <u>Ο σύνδεσμος αυτός είναι **αυστηρά προσωπικός** και μόνο μέσω αυτού μπορείτε να ψηφίσετε.</u>

### Κατά τη μέρα των εκλογών, <u>συνδέεστε στο διαδίκτυο από οποιονδήποτε ηλεκτρονικό υπολογιστή</u> (<u>π.χ. γραφείο, σπίτι</u>), ακολουθώντας τον σύνδεσμο που σας έχει σταλεί. Στην εικόνα που εμφανίζεται επιλέγετε το εικονίδιο «Συμμετοχή στην ψηφοφορία»

Στη συνέχει εμφανίζεται η παρακάτω εικόνα:

| Fire | ох 🔻  | 📓 Εκλογή Εσωτερικών Μελών Συμβου 🚿     | blob:8bf52b3e-1170b4-123743cbc495 ×                                                                                           | 🔯 Ηλεκτρονική κάλπη "Ζευς" 🛛 🚿                                                                               | Ηλεκτρονική κάλπη "Ζευς" - Ε                             | κλογή × 📲 👿 🕷     |                         | _ 0      | X            |
|------|-------|----------------------------------------|----------------------------------------------------------------------------------------------------|----------------------------------------------------------------------------------------------------|----------------------------------------------------------|-------------------|-------------------------|----------|--------------|
| ÷    | >     | https://zeus.minedu.gov.gr/booth/vote. | ntml?token=e4151085-48dd-49f0-ba1c-40f5                                                                                       | i43d0280c&election_url=%2Fhelios%2Felecti                                                                    | ons%2Fa9f6be4a-22 🏠 🔻 C                                  | <b>⊠!</b> + Yahoo | م                       | A        | - 13         |
| •    | (5) - |                                        | 🛐 Go 🛛 😰 Translate- 🛛 🚺                                                                                                    | IIV SALE 🖉 🛞 Speed Up Your PC 🧯                                                                              | Babylon Mobile                                           | Games             | Get Media Player Plugin | <b>.</b> | - 👑          |
|      |       |                                        | ( <sup>Monte</sup> )<br>( <sup>Monte</sup> )<br>ZEYΣ                                                                          |                                                                                                    |                                                          |                   |                         |          |              |
|      |       |                                        | Εκλογή Εσωτερικών Μελ                                                                                                    | ιών Συμβουλίου Διοίκησ                                                                                       | ης Π.Ι. Πληροφορ                                         | vieç              |                         |          |              |
|      |       |                                        | Καλώς ήλθατε στο "ηλεκτρονικό παρο                                                                                            | αβάν" του συστήματος ψηφοφορίας "Ζευα                                                                        | -II<br>5 -                                               |                   |                         |          |              |
|      |       |                                        | Φτάνοντας σε αυτή τη σελίδα σημαίνι<br>ηλεκτρονική σας διεύθυνση και έχετε<br><b>Συμβουλίου Διοίκησης Π.Ι.</b> ''.            | ει ότι έχετε ακολουθήσει το σύνδεσμο τις<br>ε την δυνατότητα να ψηφίσετε για τις "Εκλ                        | ου σας έχει σταλεί στην<br><b>ογή Εσωτερικών Μελών</b>   |                   |                         |          |              |
|      |       |                                        | Για να αποστείλετε την ηλεκτρονική σ<br>μέρος της σελίδας θα σας εμφανίζοντ<br>βήματος.                                       | τας ψήφο θα πρέπει να ακολουθήσετε τα<br>ται επιπλέον οδηγίες χρήσιμες για την ολ                            | επόμενα βήματα. Στο πάνω<br>οκλήρωση του εκάστοτε        |                   |                         |          |              |
|      |       |                                        | <ol> <li>Συμπλήρωση ψηφοδελτίου.</li> <li>Στο βήμα αυτό θα πρέπει να επιλέξετε</li> </ol>                                     | ε την σειρά των υποψηφίων που θέλετε να                                                                      | ψηφίσετε.                                                |                   |                         |          | Ш            |
|      |       |                                        | <ol> <li>Κρυπτογράφηση επιλογής και<br/>Η επιλογή που κάνατε στο προηγούμε<br/>χρησιμοποιείτε. Ένα μοναδικό αναγνω</li> </ol> | <b>ι υποβολή ψήφου.</b><br>ενο βήμα θα κρυπτογραφηθεί από το "πρα<br>υριστικό της ψήφου σας θα σας αποσταλει | όγραμμα πλοήγησης" που<br>ί στην ηλεκτρονική σας διεθυνα | η.                |                         |          |              |
|      |       |                                        | Οποιαδήποτε στιγμή μπορείτε να επι<br>Κάθε φορά που ψηφίζετε η προηγούι<br>καταμετρηθούν για την εξαγωγή του τ                | ισκεφθείτε το σύνδεσμο που σας έχει απ<br>μενη ψήφος σας αποκλείεται από το σύν<br>τελικού αποτελέσματος.    | rοσταλεί και να ξαναψηφίσετε.<br>ολο των ψήφων που θα    | s                 |                         |          |              |
|      |       |                                        | Εκκίνηση                                                                                                    | ackådnefhCOP.IdE5cmmPC+3ebv33IB                                                                              | NPaM 5                                                   | οάθεια            |                         |          |              |
|      |       | 🛯 🔄 🧟 🔮 👋 👘 🦲 Αλληλογραφ               | ia :: K 🔹 Inbox - Mozilla Th 🙆 H2                                                                                             | λεκτρονική κάλπ                                                                                              |                                                          | Έγγραφο1 - Micros | EL < 🎯 🐿 🖉 💽 📘 (        | <b></b>  | -<br>1:56 μμ |

Διαβάστε τις οδηγίες και επιλέξτε το εικονίδιο: Εκκίνηση

5. Εμφανίζεται η εικόνα:

| ۹                                                                                                    | A |       | -          |  |  |  |
|----------------------------------------------------------------------------------------------------|---|-------|------------|--|--|--|
|                                                                                                    |   | S - 5 | <u>ы</u> т |  |  |  |
| Media Player Plugin                                                                                       | E | 1 -   | Yeu        |  |  |  |
| Ελιτικά επικάτει κανέναν υποψήφιο, η ψήφος σας θα καταμετρηθεί ως "Λευκή". Όταν τελειώσετε με την επιλογή |   |       |            |  |  |  |
|                                                                                                    |   |       |            |  |  |  |
|                                                                                                    |   |       |            |  |  |  |
|                                                                                                    |   |       |            |  |  |  |
|                                                                                                    |   |       |            |  |  |  |
|                                                                                                    |   |       |            |  |  |  |
|                                                                                                    |   |       |            |  |  |  |
|                                                                                                    |   |       |            |  |  |  |
|                                                                                                    |   |       |            |  |  |  |
|                                                                                                    |   |       |            |  |  |  |
|                                                                                                    |   |       |            |  |  |  |
| E                                                                                                    |   |       |            |  |  |  |

6. Στη συνέχεια επιλέγετε τους υποψηφίους με την επιθυμητή σειρά. Αυτό γίνεται πηγαίνοντας το ποντίκι στο όνομα του υποψηφίου της προτίμησής σας στην αριστερή πλευρά της οθόνης (μπλέ) και πατώντας το αριστερό του πλήκτρο. Το όνομα του υποψηφίου εμφανίζεται στην δεξιά πλευρά (πράσινη) με τη σειρά-κατάταξη που τους επιλέγετε.

Για να **αποεπιλέξετε** ένα υποψήφιο, πηγαίνετε το ποντίκι στο όνομα του υποψηφίου στην δεξιά πλευρά της οθόνης (πράσινη) και πατήστε το αριστερό του πλήκτρο. Το όνομα του υποψηφίου απομακρύνεται από την δεξιά πλευρά (πράσινη) και ξαναμπαίνει στην αριστερή πλευρά (μπλέ). Αφού κάνετε τις επιλογές σας θα διαμορφωθεί μια εικόνα σαν την επόμενη :

| Fi | efox 🔻 | 📓 Εκλογή Εσωτερικών Μελών Συμβου 🤉    | blob:8bf52                                                                 | 2b3e-1170b4-1237                                  | 43cbc495 ×                 | Ηλεκτρονική                                         | ιάλπη "Ζευς"                               | × Ηλεκτρον                          | νική κάλπη "Ζευς" - Ει         | κλογή × 📲 👿       | a 🖪 🛛 🖸 🖉 🖉 🛃                        |        | i x    |   |
|----|--------|---------------------------------------|----------------------------------------------------------------------------|---------------------------------------------------|----------------------------|-----------------------------------------------------|--------------------------------------------|-------------------------------------|--------------------------------|-------------------|--------------------------------------|--------|--------|---|
| ÷  | >      | https://zeus.minedu.gov.gr/booth/vote | .html?token=e4                                                             | 151085-48dd-49f0                                  | )-ba1c-40f5                | 543d0280c&electio                                   | n_url=%2Fhelios                            | %2Felections%2Fa9f6b                | e4a-22 🏠 🔻 C                   | <b>⊠!</b> + Yahoo | م                                    | ⋒      |        | e |
| •  | 6).    |                                       | 🔁 Go 🚦                                                                     | 🖒 Translate 🛛                                     | A PC                       | TV SALE                                             | Speed Up Y                                 | our PC 👩 Babylon Mo                 | bile                           | 🙆 Game            | <sup>s</sup> Get Media Player Plugin | 6      | - Yes  |   |
|    |        |                                       | Εκλογή Ι<br>Βήμα 1: Επ<br>Κάντε κλικ στι                                   | Εσωτερικά<br>πλογή ψηφοδελτίο<br>το όνομα του υπα | ύν Μελ<br>υ Β<br>ψήφιου πα | λών Συμβα<br>3ήμα 2: Υποβολή ψη<br>ου θέλετε να επι | ουλίου Δια<br>φοδελτίου<br>λέξετε από τη λ | οίκησης Π.Ι.<br>στα "Διαθέσιμοι Υπο | πληροφορ<br>ψήφιοι". Σε περίπι | τωση              |                                      |        |        | - |
|    |        |                                       | που σεν επιλ<br>των υποψηφί                                                | ιεςετε κανεναν υτ<br>ίων πατήστε στο              | τοψηφιο, r<br>κουμπί "Σι   | η ψηφος σας θα ι<br>Ξυνέχεια" για να σ              | αταμετρηθεί ω<br>υνεχίσετε.                | ς "Λευκη". Οταν τελεί               | ωσετε με την επιλ              | ογη               |                                      |        |        |   |
|    |        |                                       | Διαθέσιμοι Υ                                                               | Υποψήφιοι                                         |                            |                                                     | Συμπληρω                                   | μένο ψηφοδέλτιο                     |                                |                   |                                      |        |        |   |
|    |        |                                       | Τάδε1 Ονο                                                                  | ομα1 Π1 [Σχολή Θετι                               | κών Επιστημ                | μών]                                                | Επιλογή 1                                  | Τάδε5 Ονομ                          | α5 Π5 [Φιλοσοφική Σ            | χολή]             |                                      |        |        | l |
|    |        |                                       | Τάδε2 (                                                                    | Ονομα2 Π2 [Φιλοσο                                 | φική Σχολή                 | u l                                                 | Επιλογή 2                                  | Τάδε1 Ονομα1 Π1 []                  | Εχολή Θετικών Επιστι           | ημών]             |                                      |        |        |   |
|    |        |                                       | Τάδο                                                                       | ε3 Ονομα3 Π3 [Ιατρι                               | κή Σχολή]                  |                                                     | Επιλογή 3                                  | Τάδε9 Ονομα9 Π9 [Ανεξα              | ίρτητο Τμήμα Οικονο<br>Σποι    | μικών<br>υδών]    |                                      |        |        |   |
|    |        |                                       | Τάδε4 Ονο                                                                  | ομα4 Π4 [Σχολή Θετι                               | κών Επιστημ                | μա՞ν]                                               | Επιλογή 4                                  | Τάδε7 Ονομα7 Π7 [                   | Εχολή Θετικών Επιστι           | ημών]             |                                      |        |        |   |
|    |        |                                       | Τάδε5 (                                                                    | Ονομα5 Π5 [Φιλοσο                                 | φική Σχο <mark>λ</mark> ή  | iI                                                  | Επιλογή 5                                  |                                     |                                | Κενή              |                                      |        |        |   |
|    |        |                                       | Táð                                                                        | ε6 Ονομα6 Π6 [Ιατρι                               | κή Σχολή]                  |                                                     | Επιλογή 6                                  |                                     |                                | Κενή              |                                      |        |        |   |
|    |        |                                       | Τάδε7 Ονο                                                                  | ομα7 Π7 [Σχολή Θετι                               | κών Επιστημ                | μών]                                                | Επιλογή 7                                  |                                     |                                | Κενή              |                                      |        |        |   |
|    |        | ····································· | Τάδε8 Ονομα                                                                | 18 Π8 [Ανεξάρτητο Τ<br>Σπουδων]                   | μήμα Οικονα                | ομικών                                              | Επιλογή 8                                  |                                     |                                | Κενή              |                                      |        |        |   |
|    |        |                                       | Τάδε9 Ονομα                                                                | Τ οτρταάζανΑ] θΠ θε<br>[νώδυοπ3                   | μήμα Οικονο                | ομικών                                              | Επιλογή 9                                  |                                     |                                | Κενή              |                                      |        |        |   |
|    |        |                                       | Υποβολή ψής                                                                | φου ελέγχου                                       |                            |                                                     |                                            |                                     | Συνέ                           | (εια              |                                      |        |        |   |
|    |        |                                       | Αναγνωριστικό εκλογών: J5N3D/BwmHackAdpefhCOPJdF5cmmPC+3eby33IBPgM Βοήθεια |                                                   |                            |                                                     |                                            |                                     | Βοήθεια                        |                   |                                      |        |        |   |
| 6  |        | 🗏 🔄 🕥 🤌 👋 👘 🦲 Αλληλογρασ              | pία :: K                                                                   | Inbox - Mozilla Th.                               | — 🙋 н                      | ίλεκτρονική κάλπ                                    |                                            | l (G:) 🧗 🥻 Λήψει                    | 5                              | Έγγραφο1 - Micros | EL < 🧕 地 🌀 💽 📘                       | () (j) | 1:57 µ |   |

7. Με την ολοκλήρωση της επιλογής σας, επιλέγετε το εικονίδιο: Συνέχεια και εμφανίζεται η εικόνα:

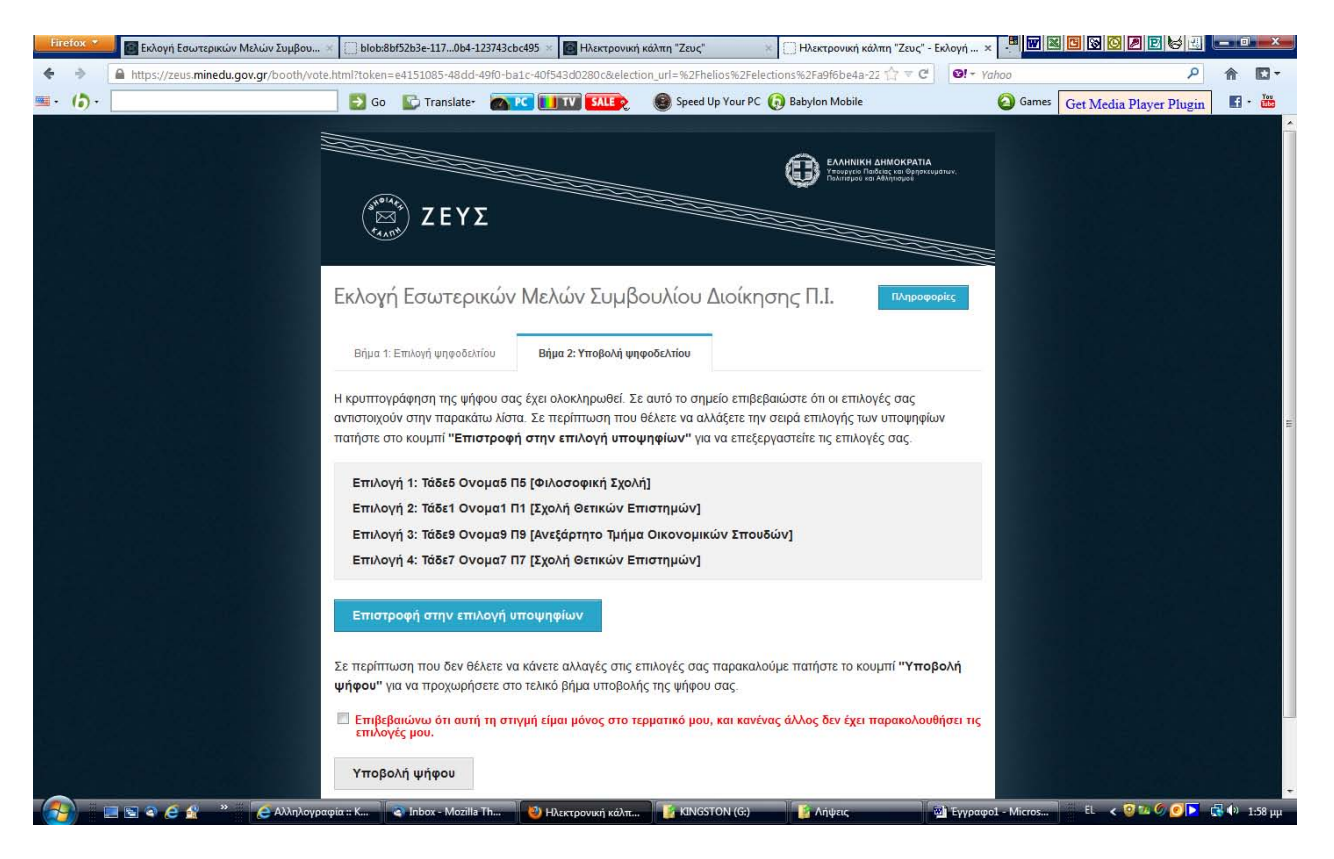

η οποία είναι η λίστα με τους υποψήφιους που επιλέξατε. Αν θέλετε να την αλλάξετε, επιλέξτε το εικονίδιο: Επιστροφή στην επιλογή υποψηφίων.

Αν έχετε ολοκληρώσει την επιλογή σας <u>«τσεκάρετε» την κόκκινη επιβεβαίωση</u> «Επιβεβαιώνω ότι αυτή ...» ( η οποία στη συνέχεια γίνεται πράσινη) και υποβάλλετε την ψήφο σας με το εικονίδιο: <u>Υποβολή ψήφου</u>. Εμφανίζεται η εικόνα:

|                                                                                                    | Firefox * | 📕 🌆 Εκλογή Εσωτερικών Μελών Συμβου 🚿     | blob:8bf52b3e-1170b4-123743cbc495              | Ηλεκτρονική κάλπη "Ζευς"                                           | 🚪 🧱 Η ψήφος σας καταχωρήθηκα | ε Ηλεκτ × 📲 💹 🕍   | 9 9 9 2 2 5 5           |                     |
|----------------------------------------------------------------------------------------------------|-----------|------------------------------------------|------------------------------------------------|--------------------------------------------------------------------|------------------------------|-------------------|-------------------------|---------------------|
|                                                                                                    | 4 ÷       | https://zeus.minedu.gov.gr/helios/electi | ons/a9f6be4a-2282-11e2-a4cb-aa000039           | )<br>f982/cast_done?finger=4d7f3c8b96bfcd80da                      | aca5fdaffe4dfca94599: 🏠 🔻 😋  | <b>⊠!</b> + Yahoo | ٩                       | ☆ 🖸 -               |
|                                                                                                    | 💷 · (b) · |                                          | 🔡 Go 📡 Translate- 🕋 🕻                          | Speed Up Your PC                                                   | 🚯 Babylon Mobile             | 🙆 Games 🛛         | Get Media Player Plugin | f - 🚻               |
| Το αρχείο με την απόδειξη της ψήφου σας έχει σταλεί στο ηλεκτρονικό σας ταχυδρομείο.<br>Σύνδεση                                            |           |                                          | Εκλογή Εσωτερικών Ν                            | 1ελών Συμβουλίου Διοίκη<br>υχία. Ευχαριστούμε για τη συμμετοχή σας |                              | A ayahar.         |                         |                     |
| 🔰 🚰 🔯 🛃 🖓 🧶 💱 🔰 🕹 Αληλογραφία :: K 🔮 Inbox - Mozilla Th 🦉 Η ψήφος σας κατ 🥻 KINGSTON (G:) 🙀 Λήψεις 🔤 Lyypaφol - Micros 💷 🤇 🦉 💆 🚺 🖓 1:38 μμ |           |                                          | Το αρχείο με την απόδειξη της ψήφου<br>Σύνδεση | υ σας έχει σταλεί στο ηλεκτρονικό σας τα<br>Η ψήψος σος κατ        | χυδρομείο<br>Απίψαις         | Eypaquol - Micros |                         | <b>∑</b> Ф) 1:58 µµ |

8. Στο σημείο αυτό έχει ολοκληρωθεί η ψηφοφορία. Το σύστημα «ΖΕΥΣ» θα σας αποστείλει ηλεκτρονικό μήνυμα επιβεβαίωσης (e-mail), της μορφής

Ψηφίσατε επιτυχώς στην ψηφοφορία

ΕΚΛΟΓΗ ΕΣΩΤΕΡΙΚΩΝ ΜΕΛΩΝ ΣΥΜΒΟΥΛΙΟΥ ΔΙΟΙΚΗΣΗΣ Π.Ι.

Μπορείτε να βρείτε συνημμένη την απόδειξη της ψήφου σας.

Επιπλέον οδηγίες σχετικά με την διαδικασία παρέχονται στην ιστοσελίδα: http://zeus.minedu.gov.gr.